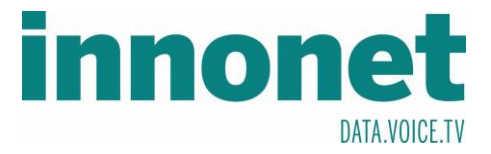

## Je nach Version kann diese Anleitung abweichen!

Die Anleitung basiert auf folgenden Versionen

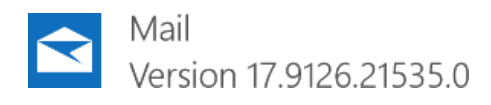

Öffnen Sie Mail und drücken Sie unten in der linken Spalte auf das Zahnrad. Es sollte sich ein Einstellungsfester öffnen. Dort gehen Sie auf Konten verwalten.

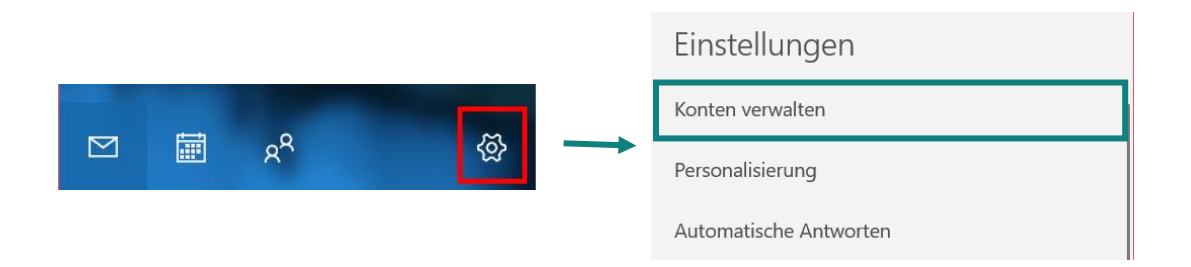

Drücken Sie auf "Erweitertes Setup" und wählen Sie anschließend Internet-E-Mail

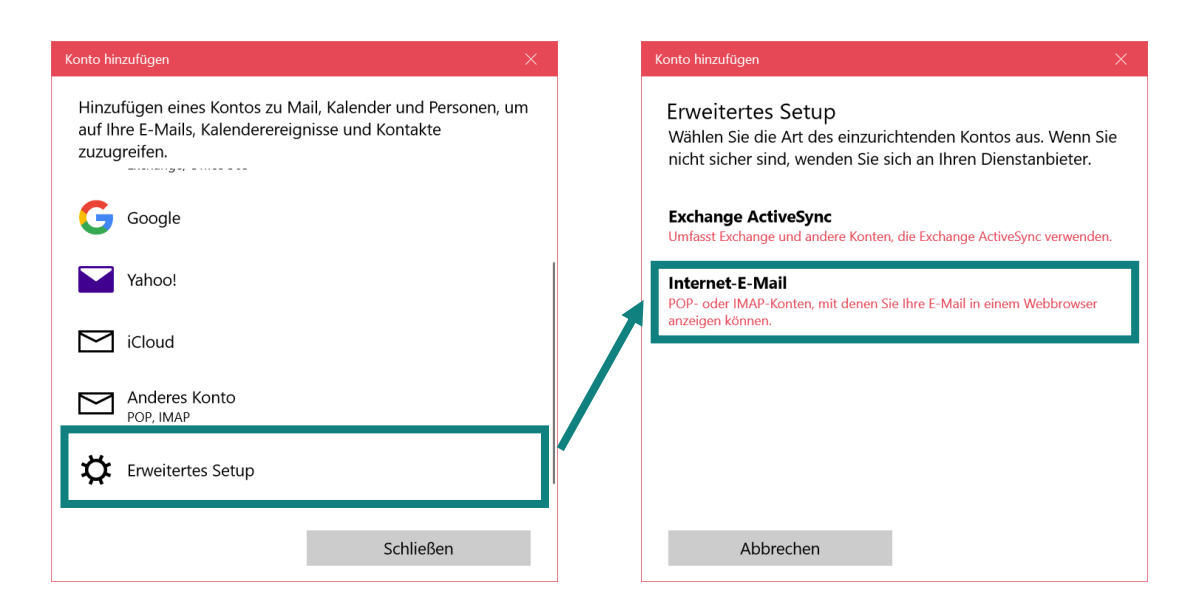

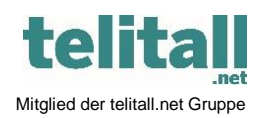

Innonet ICT-Services GmbH | Wirtschaftspark Breitensee | Goldschlagstraße 172/5/1 | 1140 Wien Tel.: +43 (0)57 745 745 | Fax: +43 (0)57 745 746 | www.innonet.at | office@innonet.at ATU43190603 | FN 158787 k | DVR: 0919144 | Erste Bank | IBAN: AT66 2011 1826 7299 1500 | BIC: GIBAATWWXXX Aufsichtsbehörde: Rundfunk u. Telekom Kontrollbehörde: RTR, BetreiberID: 1560

## **Email Konfiguration Mail**

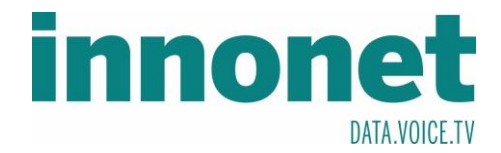

| Konto hinzufügen X                                                  |                                                                     |
|---------------------------------------------------------------------|---------------------------------------------------------------------|
| Internet-E-Mail-Konto                                               |                                                                     |
| E-Mail-Adresse                                                      |                                                                     |
| Mustermann@innonet.at                                               |                                                                     |
| Bonutzername                                                        | Tragen Sie hier Ihre E-Mail ein                                     |
| Mustermann@innonet.at                                               |                                                                     |
| Beispiele: kevinc kevinc@contoso.com Domäne\kevinc                  | Tregger Cig bigs lbs Konsurert                                      |
|                                                                     | ein                                                                 |
| Kennwort                                                            |                                                                     |
| ****                                                                | Tragen Sie hier einen x                                             |
| Kontoname                                                           | beliebigen Kontonamen ein                                           |
| Innonet                                                             | Tragon Sig high ginon y                                             |
| Ihre Nachrichten mit diesem Namen senden                            | beliebigen Namen ein                                                |
| Max                                                                 | C C                                                                 |
| Posteingangsserver                                                  | Tragen Sie den<br>Postausgangsserver mit                            |
| mail1.innonet.at:993:0                                              | dem Port 993 plus einem                                             |
| Kontotyp                                                            | mail1.innonet.at:993:0                                              |
| IMAP4                                                               |                                                                     |
| Postausgangsserver (SMTP)                                           | IMAP aus                                                            |
| mail1.innonet.at:465:1                                              |                                                                     |
| Ausgangsserver erfordert Authentifizierung                          | Tragen Sie den<br>Postausgangsserver mit<br>dem Port 465 plus einem |
| Benutzernamen und Kennwort auch zum Senden von E-<br>Mail verwenden | Zusatz von 1 ein -><br>mail1.innonet.at:465:1                       |
| SSL für eingehende E-Mails erforderlich                             |                                                                     |
| SSL für ausgehende E-Mails erforderlich                             | Setzen Sie die Häkchen                                              |
| Abbrechen Anmelden                                                  |                                                                     |

Bestätigen Sie mit Anmelden. Nun sollte Ihr Konto eingerichtet sein.

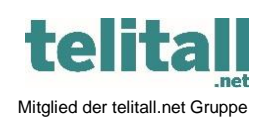

..... Innonet ICT-Services GmbH | Wirtschaftspark Breitensee | Goldschlagstraße 172/5/1 | 1140 Wien Tel.: +43 (0)57 745 745 | Fax: +43 (0)57 745 746 | www.innonet.at | office@innonet.at ATU43190603 | FN 158787 k | DVR: 0919144 | Erste Bank | IBAN: AT66 2011 1826 7299 1500 | BIC: GIBAATWWXXX

Aufsichtsbehörde: Rundfunk u. Telekom Kontrollbehörde: RTR, BetreiberID: 1560